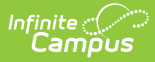

# **Responsive Schedule Designer**

Last Modified on 10/22/2022 10:04 am CDT

Responsive Scheduling Workflow | Responsive Schedule Designer Editors | Create a Responsive Schedule

**Classic View:** *Scheduling > Responsive Scheduling > Responsive Schedule Designer* 

Search Terms: Responsive Designer, Schedule Designer

The Responsive Scheduling Designer establishes a responsive day, providing the necessary structure that is needed for teachers to create offerings and assign students to that offering, and for administrators or counselors to create offering windows and manage offerings.

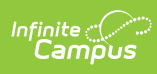

| Responsive Schedule Designer 🏠<br>Scheduling > Responsive Scheduling > Responsive Schedule Designer                                                                                                    |
|----------------------------------------------------------------------------------------------------|
| Save ODelete New Responsive Schedule This tool allows the user to create Responsive Schedules. The Responsive Schedule Detail section allows the user to define when teachers and students will have access to a Responsive Schedule and when students should be notified of their participation in an Offering for this Responsive Schedule. The Responsive Schedule Placement section allows the user to control when a Responsive Schedule will occur. The Responsive Schedule Course section allows the user to select the course(s) that will be available to the Responsive Schedule and when they are available.  Responsive Schedule List Schedule Name Term 2 Responsive Day                                                                                                    |
|                                                                                                    |
| Responsive Schedule Detail         "Name         Treacher Offering Window         Open       20       Days Betore Session         Close       1       Days Betore Session         Close       1       Days Betore Session         Teacher Auto Schedule on Save       Image: Student Request Window         Open       4       Days Betore Session         Close       0       Days Betore Session         Notify Students       1       Days Betore Session         "Notify Students       1       Days Betore Session         "Notify Students       1       Days Betore Session         "Notify Students       1       Days Betore Session         "Notify Students       1       Days Betore Session         "Notify Students       1       Days Betore Session         Notify Students       1       Days Betore Session         Notify Students       1       Days Betore Sesion         1       Days Betore Sesion       Esponsive Schedule Placement         All Responsive Periods selected.       Daily 2 HR Late Start Responsive Schedule Testing         0       1       1       1         2       3       1       1         3       1       1 |
| 7<br>8<br>ACT                                                                                                    |
| Responsive Courses<br>Available Course Start Date End Date                                                                                                    |
| Independent Study S1                                                                                                    |
| Independent Study S2         01/31/2020         03/02/2020                                                                                                    |

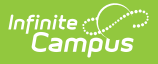

Responsive Schedule Designer

# **Responsive Scheduling Workflow**

Before using the Responsive Schedule Designer, verify that Responsive Periods have been established and Responsive Courses have been created. See the Workflow above (steps 2, 3, 4) for more information.

Click here to expand...

## **Responsive Schedule Designer Editors**

The Designer is organized into four sections:

- Responsive Schedule List
- Responsive Schedule Detail
- Responsive Schedule Placement
- Responsive Courses

#### **Responsive Schedule List**

The Responsive Schedule List displays all existing responsive schedules, and is simply a name for the responsive schedule. It is a grouping of courses that are offered for a day and period defined in a period schedule. Saved responsive schedules display here, and can be selected for additional management of the schedule.

Items are listed here once a responsive schedule is saved.

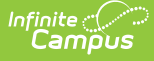

| Responsive Schedule Designer ☆<br>Scheduling > Responsive Scheduling > Responsive Schedule Designer                                                                                                    |
|----------------------------------------------------------------------------------------------------|
| Save S Delete  New Responsive Schedule                                                                                                    |
| This tool allows the user to create Responsive Schedules. The Responsive Schedule Detail section allows the user to define when teachers and students will have access to a Responsive Schedule and when students should be notified of their participation in an Offering for this Responsive Schedule. The Responsive Schedule Placement section allows the user to control when a Responsive Schedule will occur. The Responsive Course section allows the user to select the course(s) that will be available to the Responsive Schedule and when they are available. |
| Responsive Schedule List<br>Schedule Name<br>Term 2 Responsive Day                                                                                                    |
|                                                                                                    |
| Responsive Schedule Detail *Name Term 2 Responsive Day                                                                                                    |
| *Teacher Offering Window<br>Open 20 Days Before Session<br>Close 1 Days Before Session                                                                                                    |
| Teacher Auto Schedule on Save<br>✓                                                                                                    |
| Student Request Window                                                                                                    |
| Open 4 Days Before Session<br>Close 0 Days Before Session                                                                                                    |
| *Notify Students 1 Days Before Session                                                                                                    |

Responsive Schedule List

### **Responsive Schedule Detail**

The Responsive Schedule Detail editor houses the details of the responsive day schedule.

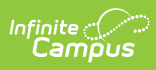

| Responsive Schedule Designer ☆                                                                                                    |
|----------------------------------------------------------------------------------------------------|
| Save S Delete S New Responsive Schedule                                                                                                    |
| This tool allows the user to create Responsive Schedules. The Responsive Schedule Detail section allows the user to define when teachers and students will have access to a Responsive Schedule and when students should be notified of their participation in an Offering for this Responsive Schedule. The Responsive Schedule Placement section allows the user to control when a Responsive Schedule will occur. The Responsive Course section allows the user to select the course(s) that will be available to the Responsive Schedule and when they are available. |
| Responsive Schedule List<br>Schedule Name<br>Term 2 Responsive Day                                                                                                    |
|                                                                                                    |
|                                                                                                    |
|                                                                                                    |
|                                                                                                    |
|                                                                                                    |
| Responsive Schedule Detail     *Name     Term 2 Responsive Day                                                                                                    |
| *Teacher Offering Window                                                                                                    |
| Close 1 Days Before Session                                                                                                    |
| Teacher Auto Schedule on Save<br>☑                                                                                                    |
| Student Request Window                                                                                                    |
| Open 4 Days Before Session                                                                                                    |
| *Notify Students 1 Days Before Session                                                                                                    |

#### Responsive Schedule Detail

| Field            | Description                                                                                                    |
|------------------|----------------------------------------------------------------------------------------------------|
| Name<br>Required | Displays (when saved) in the Responsive Schedule List. It's also chosen by the teachers when creating their responsive day offerings. |

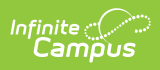

| Field                                     | Description                                                                                                    |
|-------------------------------------------|----------------------------------------------------------------------------------------------------|
| Teacher<br>Offering<br>Window<br>Required | <ul> <li>Indicates how many calendar days (must be a whole number) before a responsive day session a teacher can create offerings, and how many days prior to the session the teach can make changes to their offerings for the responsive course.</li> <li>The <b>Open Days Before Session</b> indicates how many days prior to the session teachers can create and modify an offering. Changes can be made to the offering up until the number of days before the session.</li> <li>The <b>Close Days Before Session</b> indicates how many days prior to the offering teachers can make changes.</li> </ul> |
|                                           | This window only applies to creating and modifying offerings, not to scheduling students.                                                                                                    |
|                                           | <ul> <li>A value greater than zero (0) can be entered.</li> <li>Open Days needs to be a greater value or the same value that is entered for Close Days.</li> <li>The Student Request Window Open and Close days can overlap with the Teacher Offering Window Open and Close days</li> </ul>                                                                                                    |
|                                           | Teachers can only request their own students to be scheduled into their offerings.<br>If a student of theirs is already requested to attend another of that student's<br>teacher offerings, the teacher cannot override that request; the teachers would<br>need to determine the best offering for the student.                                                                                                    |
|                                           | The values for the Teacher Offering Window can overlap with the Student Request Window values.                                                                                                    |
| Teacher<br>Auto<br>Schedule<br>on Save    | <ul> <li>When marked, a teacher can save a responsive offering and a section for that offering is automatically created and scheduled.</li> <li>After the offering is scheduled, teachers are unable to edit the course, the offering name, the offering description and the preferred room.</li> <li>If a teacher deletes an offering, section and roster records are also deleted.</li> </ul>                                                                                                    |
|                                           | <ul> <li>After the Teacher Offering Window closes:</li> <li>Teachers are unable to delete responsive section.</li> <li>Teachers are unable to modify the max student allowed value.</li> <li>The New, Copy and Requests options are no longer displayed.</li> <li>The Offering Name is no longer a link.</li> </ul>                                                                                                    |

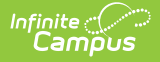

| Field                         | Description                                                                                                    |
|-------------------------------|----------------------------------------------------------------------------------------------------|
| Student<br>Request<br>Window  | <ul> <li>When marked, students are allowed to request responsive day offerings during the Open and Close Days window (calendar days). This is done through the Student Portal (Responsive Schedule tool). When not marked, these fields are inactive, and students are not able to request offerings through the Student Portal. The offerings would then be managed by the teachers, counselors and administrators.</li> <li>The <b>Open Days Before Session</b> allows students to request which offerings created by their teachers they would like to attend.</li> <li>The <b>Close Days Before Session</b> would be set to whatever number of days is necessary to allow counselors and administrators to schedule offerings and rosters.</li> </ul> |
|                               | Open Days need to be higher than or the same as the entered value for Close Days.                                                                                                    |
|                               | Students can request offerings from any teachers offering sections. If a student's<br>Math teacher has already requested that student to be in the Math offering, the<br>student cannot override a teacher's request. But a counselor can modify a<br>student's request from a teacher.                                                                                                    |
|                               | The values for the Student Request Window can overlap with the values for Teacher Offering Window.                                                                                                    |
| Notify<br>Students<br>Days    | Indicates how many days (whole number) prior to the offering a student is aware of<br>their schedule for the responsive day.                                                                                                    |
| Before<br>Session<br>Required | A student receives a notification in Campus Student when this day threshold is reached.                                                                                                    |

#### **Responsive Schedule Placement**

The Schedule Placement represents in what periods on what day the responsive day happens. In this example, there is a separate period schedule associated with responsive days, and the periods that allow responsive courses are marked. Mark in which period responsive courses are to be scheduled.

Period structures that are not responsive are not editable.

| Responsive Schedule Detail         "Teacher Offering Window         Open 20       Days Before Session         Close 1       Days Before Session         Close 1       Days Before Session         Teacher Auto Schedule on Save       Image: Student Request Window         Image: Student Request Window       Image: Student Request Window         Image: Student Request Window       Image: Student Request Window         Image: Student Request Window       Image: Student Request Window         Image: Student Request Window       Image: Student Request Window         Image: Student Request Window       Image: Student Request Window         Image: Student Request Window       Image: Student Request Window         Image: Student Request Window       Image: Student Request Window         Image: Student Request Window       Image: Student Request Window         Image: Student Request Window       Image: Student Request Register Student Request Register Student                                                                                                    |                     |                    |                       |         |
|----------------------------------------------------------------------------------------------------|---------------------|--------------------|-----------------------|---------|
| "Name         Term 1 Responsive Day         "Teacher Offering Window         Open 20       Days Before Session         Close 1       Days Before Session         Teacher Auto Schedule on Save       ✓         Student Request Window       ✓         Open 4       Days Before Session         Close 0       Days Before Session         "Notify Students 1       Days Before Session         "Notify Students 1       Days Before Session         Responsive Schedule Placement       A         All Responsive Periods selected. No more can be selected.       A         1       ✓       ✓         3       ✓       ✓         6       ✓       ✓         PSC       ✓       ✓         Independent Study I S1       09/26/2019       11/01/2019         ✓       Independent Study I S2       ✓       ✓                                                                                                    | Responsive Sche     | dule Detail        |                       |         |
| *Teacher Offering Window         Open 20       Days Before Session         Close 1       Days Before Session         Teacher Auto Schedule on Save       ✓         Student Request Window       ✓         Open 4       Days Before Session         Close 0       Days Before Session         Close 0       Days Before Session         *Notify Students 1       Days Before Session         *Notify Students 1       Days Before Session         *Notify Students 1       Days Before Session         *Notify Students 1       Days Before Session         *Notify Students 1       Days Before Session         *Notify Students 1       Days Before Session         *Notify Students 1       Days Before Session         *Notify Students 1       Days Before Session         *Notify Students 1       Days Before Session         *Notify Students 1       Days Before Session         *Notify Students 1       V         *Notify Students 1       End Date         *       Start Date         *       Independent Study 1S1         *       Independent Study 1S2                                                                                                    | *Name               | Dav                |                       |         |
| *Teacher Offering Window         Open 20       Days Before Session         Close 1       Days Before Session         Teacher Auto Schedule on Save       ✓         Student Request Window       ✓         Open 4       Days Before Session         Close 0       Days Before Session         "Notify Students 1       Days Before Session         "Notify Students 1       Days Before Session         *Notify Students 1       Days Before Session         *Notify Students 1       Days Before Session         *Notify Students 1       Days Before Session         *Notify Students 1       Days Before Session         *Notify Students 1       Days Before Session         *Notify Students 1       Days Before Session         *Notify Students 1       Days Before Session         *Notify Students 1       Days Before Session         *Notify Students 1       B         1       2         3       4         5       6         7       B         PSC       Start Date         Mailable       Course         Start Date       Independent Study 1S1         1       Independent Study 1S2       Im                                                                                                    | Term r Responsive   | Day                |                       | 1       |
| Open 20       Days Before Session         Close 1       Days Before Session         Teacher Auto Schedule on Save       ✓         Student Request Window       ✓         Open 4       Days Before Session         Close 0       Days Before Session         "Notify Students 1       Days Before Session         "Notify Students 1       Days Before Session         Responsive Schedule Placement         All Responsive Periods selected. No more can be selected.         A       B         1       ✓         2       ✓         3       ✓         4       ✓         5       ✓         6       ✓         7       ✓         PSC       Start Date         Independent Study I S1       09/26/2019 Im 11/01/2019 Im 11/01/2019                                                                                                    | *Teacher Offering \ | Vindow             |                       |         |
| Close 1 Days Before Session<br>Teacher Auto Schedule on Save<br>Student Request Window<br>Open 4 Days Before Session<br>Close 0 Days Before Session<br>Notify Students 1 Days Before Session<br>Notify Students 1 Days Before Session<br>Responsive Schedule Placement<br>All Responsive Periods selected. No more can be selected.<br>A B<br>1 All B<br>1 All B<br>1 All B<br>1 All B<br>1 All B<br>1 All C<br>3 All C<br>3 All C<br>5 All C<br>6 All C<br>7 All C<br>PSC<br>Responsive Courses<br>Available Course Start Date End Date<br>A Independent Study I S1 09/26/2019 All 11/01/2019 All C<br>11/01/2019 All C<br>11/01/2019 All C | Open 20 Day         | s Before Session   |                       |         |
| Teacher Auto Schedule on Save         ✓         Student Request Window         ✓         Open 4       Days Before Session         Close 0       Days Before Session         *Notify Students 1       Days Before Session         *Notify Students 1       Days Before Session         *Notify Students 1       Days Before Session         *Notify Students 1       Days Before Session         *Notify Students 1       Days Before Session         *Notify Students 1       Days Before Session         *Notify Students 1       Days Before Session         *Notify Students 1       Days Before Session         *Notify Students 1       B         1       Ø         2       Ø         3       Ø         4       Ø         5       Ø         6       Ø         7       Ø         PSC       Ø         Ø       Notes         Start Date       End Date         Ø       Independent Study I S1         Ø       Independent Study I S2       III/01/2019                                                                                                    | Close 1 Day         | s Before Session   |                       |         |
| Student Request Window   ○pen 4   Days Before Session   Close 0   Days Before Session   *Notify Students 1   Days Before Session     Responsive Schedule Placement   All Responsive Periods selected. No more can be selected.   A   B   1   2   3   4   5   6   ✓   7   PSC     Independent Study 1 S1   09/26/2019   110/1/2019                                                                                                    | Teacher Auto Sche   | dule on Save       |                       |         |
| Open 4 Days Before Session   Close 0 Days Before Session   *Notify Students 1 Days Before Session     A B     A B     1 A   2 A   3 A   4 B     5 Course   6 A   7 B     PSC     Start Date   Independent Study I S1   09/26/2019   110/2019                                                                                                    | Student Request W   | indow              |                       |         |
| Close 0 Days Before Session   *Notify Students Days Before Session     A B     A B     1 B     2 A     3 A   4 B     5   6 C     7   PSC     Independent Study I S1   09/26/2019   11/01/2019                                                                                                    | Open 4 Day          | s Before Session   |                       |         |
| "Notify Students 1       Days Before Session         Responsive Schedule Placement         All Responsive Periods selected. No more can be selected.         A       B         1       -         2       -         3       -         4       -         5       -         6       -         7       -         PSC       -         Responsive Courses       Start Date       End Date         Available       Course       Start Date       End Date         -       -       -       -       -         -       Independent Study I S1       09/26/2019       -       -                                                                                                    | Close 0 Day         | s Before Session   |                       |         |
| Responsive Schedule Placement         All Responsive Periods selected. No more can be selected.         A       B         1       -         2       -         3       -         4       -         5       -         6       -         7       -         PSC       -         Independent Study I S1       09/26/2019         Independent Study I S2       -                                                                                                    | *Notify Students 1  | Days Before        | Session               |         |
| A     B       1     A       2     A       3     A       4     B       5     B       6     Course       7     Course       Start Date     End Date                                                                                                    | Responsive Sche     | dule Placement     |                       |         |
| 1   2   3   4   5   6   7   PSC     Responsive Courses   Available   Course   Start Date   End Date     Independent Study I S1   D9/26/2019   11/01/2019                                                                                                    | All Responsive Perk | ods selected. No n | nore can be selected. |         |
| 2 2   3   4   5   6   7   PSC     Start Date   End Date     Independent Study I S1   109/26/2019   11/01/2019                                                                                                    | 1                   | ~                  |                       |         |
| 2     2       3     4       5     5       6     ✓       7     Independent Study I S1       09/26/2019     11/01/2019       ✓     Independent Study I S2                                                                                                    | '                   |                    |                       |         |
| 3       4       5       6       7       PSC         Responsive Courses       Available     Course       Start Date     End Date         ✓     Independent Study I S1     09/26/2019       ✓     Independent Study I S2                                                                                                    | 2                   |                    |                       |         |
| 4       5       6       7       PSC         Responsive Courses       Available     Course       Start Date   End Date       ✓       Independent Study I S1       Ø9/26/2019       11/01/2019                                                                                                    | 3                   |                    |                       |         |
| 5       Image: Second state of the second state of the second stat                                                                                                    | 4                   |                    |                       |         |
| 6     Image: Construction of the second second                                                                                                    | 5                   |                    |                       |         |
| 7       PSC         Responsive Courses       Start Date         Available       Course       Start Date         Independent Study I S1       09/26/2019       11/01/2019         Independent Study I S2       Image: Course       Image: Course                                                                                                    | 6                   |                    |                       |         |
| PSC Responsive Courses Available Course Start Date End Date Independent Study I S1 09/26/2019 III/01/2019 III Independent Study I S2 IIII                                                                                                    | 7                   |                    |                       |         |
| Responsive Courses<br>Available Course Start Date End Date                                                                                                    |                     |                    |                       |         |
| Responsive Courses         Available       Course       Start Date         Image: Start Date       Independent Study I S1       09/26/2019         Image: Image: Image: Dependent Study I S2       Image: Image: Dependent Study I S2                                                                                                    | PSC                 |                    |                       |         |
| Available     Course     Start Date     End Date       Independent     Study I S1     09/26/2019     11/01/2019     11/01/2019       Independent     Study I S2     Image: Study I S2     Image: Study I S2                                                                                                    | Responsive Cour     | ses                |                       |         |
| Independent Study I S1         09/26/2019         11/01/2019           Independent Study I S2         Image: Comparison of the study I S2         Image: Comparison of the study I S2                                                                                                    | Available           | Course             | Start Date E          | nd Date |
| ✓         Independent Study I S1         09/26/2019         11/01/2019           ✓         Independent Study I S2         ■         ■                                                                                                    |                     |                    |                       |         |
| ✓     Independent Study I S2                                                                                                    |                     | dent Study LS1     | 9/26/2019             | /2019   |
| Independent Study I S2                                                                                                    |                     |                    |                       |         |
|                                                                                                    | Indepen             | dent Study I \$2   |                       |         |

Infinite 🤭

Responsive Schedule Placement

Responsive programs associated with inactive scheduling trials are ignored. It is recommended that:

- Offerings be created only after the final schedule is set.
- Offerings be deleted before copying a trial.

#### **Responsive Courses**

For each responsive course, mark which courses are available for the responsive day schedule, and enter a start and end date for those courses. Not all responsive courses need to be offered for each schedule, depending on how your school decides to manage responsive scheduling.

Start dates need to be before or on the entered end date. End dates need to be on or after the entered start date. Dates for courses do not need to be entered, but if a date is entered, it means

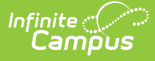

the teacher is not wanting to conduct a class for all of the days in the responsive schedule.

Entered dates must be inclusive of all responsive periods in the calendar. An alert message displays when entered dates do not cover the all responsive periods.

| Responsive Sch                                                                   | edule Detail        |                      |          |  |
|----------------------------------------------------------------------------------|---------------------|----------------------|----------|--|
| Term 1 Responsive Day                                                            |                     |                      |          |  |
| *Teacher Offering Window Open 20 Days Before Session Class 4 Days Before Session |                     |                      |          |  |
| Teacher Auto Sche                                                                | edule on Save       |                      |          |  |
| Student Request W                                                                | /indow              |                      |          |  |
| Close 0 Da                                                                       | ys Before Session   |                      |          |  |
| *Notify Students 1                                                               | Days Before S       | ession               |          |  |
| Responsive Sch                                                                   | edule Placement     |                      |          |  |
| All Responsive Peri                                                              | ods selected. No mo | ore can be selected. |          |  |
|                                                                                  | A                   | В                    |          |  |
| 1                                                                                |                     |                      |          |  |
| 2                                                                                |                     |                      |          |  |
| 3                                                                                |                     |                      |          |  |
| 4                                                                                |                     |                      |          |  |
| 5                                                                                |                     |                      |          |  |
| 6                                                                                |                     |                      |          |  |
| 7                                                                                |                     |                      |          |  |
| ,                                                                                |                     |                      |          |  |
| PSC                                                                              |                     |                      |          |  |
| Responsive Cou<br>Available                                                      | rses<br>Course      | Start Date E         | ind Date |  |
|                                                                                  | dent Study I S1 09  | /26/2019 11/0        | 1/2019   |  |
|                                                                                  | deat Study I S2     |                      |          |  |
|                                                                                  |                     |                      |          |  |
|                                                                                  |                     |                      |          |  |

Responsive Courses

For every responsive day in the calendar, an offering must be available.

## **Create a Responsive Schedule**

- 1. Click the New Responsive Schedule icon.
- 2. Enter a **Name** for the schedule.
- 3. Enter the Open Days and Close Days for the Teacher Offering Window.
- 4. If desired, mark the **Teacher Auto Schedule on Save** checkbox.
- 5. Determine if students can request responsive day offerings. If yes, mark the **Student Request Window** checkbox.
- 6. Enter the Open Days and Close Days for the Student Request Window.

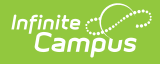

- 7. Enter the number of days prior to the session that students will be notified of their scheduled offering in the **Notify Students Days Before Session** field.
- 8. Mark the period in which responsive courses will be scheduled in the **Responsive Schedule Placement** grid.
- 9. Mark which courses will be available on that responsive day and when that course is held by entering a **Start Date** and **End Date**.
- 10. Click the **Save** icon when finished. The new schedule displays in the Responsive Schedule List, and teachers can begin creating responsive day offerings.